# スイッチの音声仮想ローカルエリアネットワー ク(VLAN)プロパティの設定

#### 目的

仮想ローカルエリアネットワーク(VLAN)を使用すると、ローカルエリアネットワーク (LAN)を論理的に異なるブロードキャストドメインにセグメント化できます。機密データが ネットワーク上でブロードキャストされるシナリオでは、特定のVLANにブロードキャスト を指定することでセキュリティを強化するためにVLANを作成できます。VLANに属するユ ーザだけが、そのVLANのデータにアクセスして操作できます。また、VLANを使用して、 ブロードキャストやマルチキャストを不要な宛先に送信する必要性を減らし、パフォーマン スを向上させることもできます。

音声VLANは、Voice over Internet Protocol(VoIP)機器からのトラフィックが、IP電話、 VoIPエンドポイント、音声システムなどの音声デバイスで構成される特定のVLANに割り当 てられている場合に使用されます。スイッチは自動的にポートメンバを検出して音声 VLANに追加し、設定されたQuality of Service(QoS)を音声VLANからのパケットに割り当て ることができます。音声デバイスが異なる音声VLANにある場合、通信を提供するにはIPル ータが必要です。

この記事では、スイッチで音声VLANプロパティを設定する方法について説明します。

## 該当するデバイス

- Sx350シリーズ
- SG350Xシリーズ
- Sx500シリーズ
- Sx550Xシリーズ

#### [Software Version]

• 2.2.5.68

### スイッチでの音声VLANプロパティの設定

スイッチのデフォルトのVLANはVLAN 1で、音声VLANとして機能しません。ただし、他に 設定されたVLANがない場合は、VLAN 1を音声VLANに割り当てることができます。

**注**:スイッチでVLAN設定を行う方法については、ここをクリックし<u>て手順を</u>確認してくだ さい。

ステップ1:Webベースのユーティリティにログインし、[Display Mode]ドロップダウ**ンリス** トから[Advanced]を選択します。

| Display Mode: | Advanced <b>T</b> | Logout | About | Help |
|---------------|-------------------|--------|-------|------|
|               | Basic             |        |       | 0    |
|               | Advanced          |        |       | _    |

**注**:Sx500シリーズスイッチを使用している場合は、ステップ2に<u>進みます</u>。

<u>ステップ2:[VLAN Management] > [Voice VLAN] > [Properties]の順に選択します。</u>

| <ul> <li>VLAN Management</li> </ul> |
|-------------------------------------|
| VLAN Settings                       |
| Interface Settings                  |
| Port to VLAN                        |
| Port VLAN Membership                |
| Private VLAN Settings               |
| GVRP Settings                       |
| <ul> <li>VLAN Groups</li> </ul>     |
| ▼ Voice VLAN                        |
| Properties                          |
| Auto Voice VLAN                     |
| Telephony OUI                       |
| Telephony OUI Interface             |
| Access Port Multicast TV VLAN       |
| ▶ Customer Port Multicast TV VLAN   |

このページには、次の情報が表示されます。

|   | Voice VLAN Setti  | ings                          |                              |                 |     |
|---|-------------------|-------------------------------|------------------------------|-----------------|-----|
|   | Operational Statu | s can be affected by Auto Voi | ice VLAN if enabled          |                 |     |
|   | Administrative S  | tatus                         |                              | Operational Sta | tus |
| ¢ | Voice VLAN ID:    | 1                             | (Range: 1 - 4094, Default 1) | Voice VLAN ID:  | 1   |
|   | CoS/802.1p:       | 5 T (Default 5)               |                              | CoS/802.1p:     | 5   |
|   | DSCP:             | 46 ▼ (Default: 46)            |                              | DSCP:           | 46  |

・デバイスに設定されている音声VLANの設定が、[音声VLANの設定 – 管理ステータス(Voice VLAN Settings - Administrative Status)]領域に表示されます。

注:音声VLAN ID、CoS/802.1p、および/またはDSCPをデフォルト値から手動で再設定す ると、スタティック音声VLANが生成され、外部ソースから学習された自動音声VLANより も高いプライオリティが設定されます。

 実際に音声VLANの展開に適用されている音声VLANの設定が、[音声VLANの設定 – 動作ステ ータス(Voice VLAN Settings - Operational Status)]領域に表示されます。

ステップ3:[Voice VLAN ID]フィールドに、音声VLANにするVLANのIDを入力します。

**重要**:音声VLAN ID、CoS/802.1p、またはDSCPの変更により、スイッチは管理音声 VLANをスタティック音声VLANとしてアドバタイズします。[Auto Voice VLAN Activation triggered by external Voice VLAN]オプションを選択した場合は、デフォルト値を維持する必 要があります。音声VLAN IDをデフォルトVLANにすることはできません。ただし、範囲を 指定できます。

| Administrative Status |    |                               |
|-----------------------|----|-------------------------------|
| Voice VLAN ID:        | 40 | (Range: 1 - 4094, Default: 1) |

注:この例では、使用されている音声VLAN IDは40です。

ステップ4:(オプション)ドロップダウンリストから、LLDP-MEDが音声ネットワークポリ シーとして使用するCoS/802.1pの値を選択します。値の範囲は0 ~ 7で、デフォルト値は 5です。

| CoS/802.1p:                | 1 🔻    | (Default: 5)    |
|----------------------------|--------|-----------------|
| DSCP:                      | 0<br>1 | (Default: 46)   |
|                            | 2      |                 |
|                            | 3      |                 |
| Dynamic Voice VLAN Setting | 4      |                 |
| Dynamic Voice VLAN:        | 6      | able Auto Voice |
|                            | 1      | hable Telephony |

注:この例では、6が選択されています。

ステップ5:(オプション)DSCPドロップダウンリストから、LLDP-MEDが音声ネットワー クポリシーとして使用するDSCP値を選択します。DSCP値は、ネイバーから送信されたア プリケーションデータとの関連付けに使用されます。この値は、デバイスに送信するアプリ ケーショントラフィックをどのようにマーキングする必要があるかを示します。DSCP値 46がデフォルトで選択されます。

| DSCP:                       | 46 🔻       | (Default: 46)        |
|-----------------------------|------------|----------------------|
|                             | 38 🔺<br>30 |                      |
| Dynamic Voice VI AN Settin  | 40         |                      |
| Dynamic Voice VLAN Setting  | 41         |                      |
| Dynamic Voice VLAN:         | 43         | able Auto Voice VLAN |
|                             | 44         | able                 |
| Auto Voice VLAN Activation: | 45         | nediate              |

注:この例では、40が選択されています。

ステップ6:(オプション)[Dynamic Voice VLAN Settings]領域で、次のいずれかのオプショ ンをクリックして、ダイナミック音声VLANを無効または有効にします。

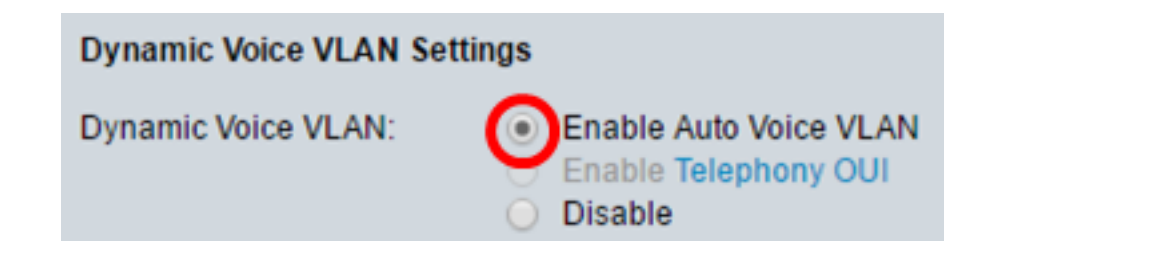

- Enable Auto Voice VLAN:自動音声VLANモードでダイナミック音声VLANを有効にします。
   これが有効になっている場合にのみ、[Auto Voice VLAN Activation]フィールドのオプション
   をクリックできます。この機能の詳細については、ここをクリックしてください。
- ・テレフォニーOUIの有効化:テレフォニーOUIモードでダイナミック音声VLANを有効にします。この機能を構成する方法については、ここをクリックして手順を参照してください。
- [Disable]:自動音声VLANまたはテレフォニーOUIを無効にします。

**注**:この例では、[Enable Auto Voice VLAN]がクリックされています。

ステップ7:(オプション)[Auto Voice VLAN Activation]エリアで[Auto Voice VLAN]が有効に なっている場合は、次のいずれかのオプションをクリックします。

Auto Voice VLAN Activation:

- [即時(Immediate)]:自動音声VLANを即時にアクティブにします。
- 外部音声VLANトリガーによる:デバイスが音声VLANアドバタイズメントを検出すると、自動音声VLANがアクティブになります。

注:この例では、[Immediate]をクリックします。

ステップ8:[Apply]をクリ**ックします**。

#### Properties

Auto Smartport is currently enabled. Auto Smartport and Telephony OUI are mutually exclusive. CoS/802.1p and DSCP values are used only for LLDP MED Network Policy and Auto Voice VLAN.

| Voice VLAN Settings                                   |                                                                                          |                               |       |
|-------------------------------------------------------|------------------------------------------------------------------------------------------|-------------------------------|-------|
| Operational Status can be af<br>Administrative Status | fected by Auto Voice VLAN if                                                             | enabled                       | Oper  |
| C Voice VLAN ID:                                      | 40                                                                                       | (Range: 1 - 4094, Default: 1) | Voice |
| CoS/802.1p:                                           | 6 ▼ (Default: 5)                                                                         |                               | CoS   |
| DSCP:                                                 | 40 ▼ (Default: 46)                                                                       |                               | DSC   |
| Dynamic Voice VLAN Settin                             | igs                                                                                      |                               |       |
| Dynamic Voice VLAN:                                   | <ul> <li>Enable Auto Voice VLA</li> <li>Enable Telephony OUI</li> <li>Disable</li> </ul> | Ν                             |       |
| Auto Voice VLAN Activation:                           | Immediate     By external Voice VLAN                                                     | l trigger                     |       |
| Apply Cancel                                          |                                                                                          |                               |       |

#### ステップ9:[**OK**]をクリッ**クして**続行します。

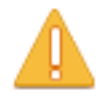

For Auto Voice VLAN, changes in the voice VLAN ID, CoS/802.1p, and/or DSCP will cause the switch to advertise the administrative voice VLAN as static voice VLAN which has higher priority than voice VLAN learnt from external sources.

Are you sure you want to continue?

| ОК | Cancel |
|----|--------|
|----|--------|

ステップ10:(オプション)[**Save**]をクリック**し**、スタートアップコンフィギュレーション ファイルに設定を保存します。

| Save cisco Langua                                                                                                    | age: English     |     |
|----------------------------------------------------------------------------------------------------|------------------|-----|
| Gigabit PoE Stackable Managed Switch                                                                                                    |                  |     |
| Properties Auto Smartport is currently enabled. Auto Smartport and Telephony OUI are mutua CoS/802 1p and DSCP values are used only for LLDP MED Network Policy and A | Illy exclusive.  |     |
| Voice VLAN Settings<br>Operational Status can be affected by Auto Voice VLAN if enabled                                                                               |                  |     |
| Administrative Status                                                                                                    | Operational Stat | tus |
| Voice VLAN ID: 40 (Range: 1 - 4094, Default: 1)                                                                                                    | Voice VLAN ID:   | 40  |
| CoS/802.1p: 6 ▼ (Default: 5)                                                                                                    | CoS/802.1p:      | 6   |
| DSCP: 40 V (Default: 46)                                                                                                    | DSCP:            | 40  |
| Dynamic Voice VLAN Settings                                                                                                    |                  |     |
| Dynamic Voice VLAN:<br>Enable Auto Voice VLAN<br>Enable Telephony OUI<br>Disable                                                                                      |                  |     |
| Auto Voice VLAN Activation: <ul> <li>Immediate</li> <li>By external Voice VLAN trigger</li> </ul>                                                                     |                  |     |
| Apply Cancel                                                                                                    |                  |     |

これで、スイッチの音声VLANプロパティが設定されているはずです。

# この記事に関連するビデオを表示...

<u>シスコのその他のテクニカルトークを表示するには、ここをクリックしてください</u>